| Second control of the second control of the second contr | 9:39     Student List     Logent       Image: Constraint of the second second | S-Change my Information | 9:39      Il LIE         Change My Information       Home         Change My Information       4         Address/Contacts/Family Info       4         Student Information       4 | <section-header></section-header> | Street, or       Reign       Reign       Reign       Reign       Reign       Consol Language         Concel X       Switch Students * |
|----------------------------------------------------------------------------------------------------|----------------------------------------------------------------------------------------------------|-------------------------|----------------------------------------------------------------------------------------------------|-----------------------------------|----------------------------------------------------------------------------------------------------|
|                                                                                                    | 2-Select your Student                                                                                                    |                         | 4-Change my Information                                                                                                    |                                   | 6-Change Dismissal Type                                                                                                    |

| Jebes in to ParentVue         | 9:39 UI DE<br>Student List Logant<br>Messages<br>Messages | School Meals<br>Change My Information | 9:39 Ini LIE<br>Change My Information Home<br>Change My Information<br>Address/Contacts/Family Info<br>Student Information | S-Select lcon | Participation       Mode         MORE       Viely       Zelect Location         Cancel X       Switch Students I       Concel Transformer         Demissal View/Charge       Concel X       Total Students I         Today's Schedule:       Remporary Dismissal Changes       Concel X         Carcel X       Switch Students I       Concel X         Today's Schedule:       Remporary Dismissal Changes       Concel X         Cardy's Dismissal Status       Concel X       Concel X         Monday       Tuesday Wedmesday       Trunday Friday         SUS       ASP       Car       Car         Car       Car       Car       Car         Car       Car       Car       Car         Cartine       History       Lotary       Sening:         Active       History       History       More         Not contacts to display.       More       More       More |
|-------------------------------|----------------------------------------------------------------------------------------------------|---------------------------------------|----------------------------------------------------------------------------------------------------|---------------|----------------------------------------------------------------------------------------------------|
| Current Language Not Selected | 2-Select your Student                                                                                                    |                                       | 4-Change my Information                                                                                                    |               | 6-Change Dismissal Type                                                                                                    |